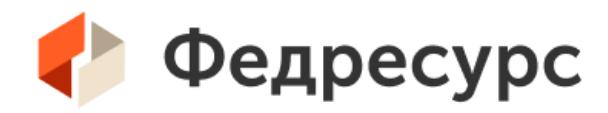

## Внесудебное банкротство граждан в 2024 при работе в ЕФРСБ

С учетом вступления в силу Федерального закона от 08.08.2024 № 227-Ф3

#### Содержание

#### 1 Авторизация

- **2** Создание должника
- **3** Процесс работы с сообщениями

#### Список используемых сокращений

МФЦ – Многофункциональный центр;

ЛК – Личный кабинет;

АРМ – Автоматизированное рабочее место;

ЕИО – Единоличный исполнительный орган;

ЮЛ – Юридическое лицо;

ФЛ – Физическое лицо;

МЧД – Машиночитаемая доверенность;

ФНС – Федеральная налоговая служба;

ЭДО – Электронный Документооборот;

ЕФРСБ - Единый федеральный реестр сведений о банкротстве.

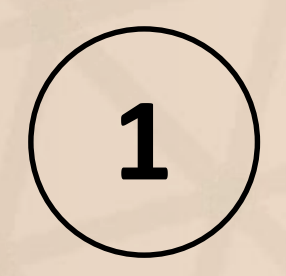

# Авторизация

### Доступ к информационному взаимодействию МФЦ

#### Для работы в ЛК МФЦ с 1 сентября 2023 допускаются:

о Сертификаты ЮЛ выпущенные на ЕИО

- о Сертификаты ЮЛ выпущенные на сотрудника
  - + доверенность, выпущенная в ЛК ЮЛ

в Федресурс

(до 01.09.24!, далее – только сертификаты ФЛ + МЧД)

 Сертификаты ФЛ + машиночитаемая доверенность (МЧД)

#### ГОСУДАРСТВЕННОЕ АВТОНОМНОЕ УЧРЕЖДЕНИЕ САРАТОВСКОЙ ОБЛАСТИ "МНОГОФУНКЦИОНАЛЬНЫЙ ЦЕНТР ПРЕДОСТАВЛЕНИЯ ГОСУДАРСТВЕННЫХ И МУНИЦИПАЛЬНЫХ УСЛУГ"

410005, РОССИЯ, САРАТОВСКАЯ ОБЛ., ГОРОД САРАТОВ Г.О., САРАТОВ Г., САРАТОВ Г., ТАНКИСТОВ УЛ., Д. 26А, ОГРН: 1126450018045, Дата присвоения ОГРН: 06.12.2012, ИНН: 6450059157, КПП: 645001001, ДИРЕКТОР: Завалишин Андрей Петрович

Данные компании Представители

Сертификаты Сведения о деятельности СРО

Представители. Электронные доверенности на работу в реестре

Работа в личном кабинете и публикации сообщений доступна при выполнении одного из усповий:

- пользователь является лицом, имеющим право действовать от имени юридического лица без доверенности
- в сертификате пользователя содержится OID, предусмотренный п. "г" раздела 4 Регламента применения эле
- пользователь уполномочен на взаимодействие с Реестром на основе электронной доверенности

В этом разделе Вы можете управлять электронными доверенностями на работу в Реестре.

Добавить доверенность

Не нашли необходимый личный кабинет в списке? Добавьте доверенность (МЧД) для получения доступа в личный кабинет.

Перейти к добавлению доверенности

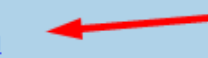

### Подробнее об МЧД

Требования к МЧД:

- о Единый формат (003)
- Наличие машиночитаемого полномочия FEDRESURS\_FED-01 из классификатора полномочий
- о Действующая и неотмененная доверенность
- о Представителем в доверенности является владелец сертификата

#### Оформить МЧД можно:

- о На портале ФНС
- о У нотариусов
- У операторов ЭДО

Создать МЧД можно по ссылке: <u>https://m4d.nalog.gov.ru/EMCHD/create</u>

Наличие и статус доверенности в распределенном реестре можно проверить по ссылке: <u>https://m4d.nalog.gov.ru/EMCHD/check-status</u>

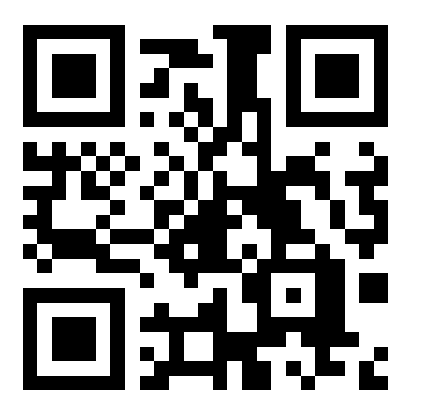

m4d.nalog.gov.ru

### Загрузка МЧД в Федресурс

После оформления доверенности вам необходимо загрузить ее в Федресурс

#### Для этого:

- 1) Перейдите на <u>https://se.fedresurs.ru/office/authenticate/IndexOld</u>
- 2) Выберите сертификат ФЛ
- Выберите «Перейти к добавлению доверенности»
- 4) Укажите ее данные
- Босле успешной загрузки доверенности вы сможете авторизовываться по сертификату ФЛ в ЛК МФЦ ЕФРСБ

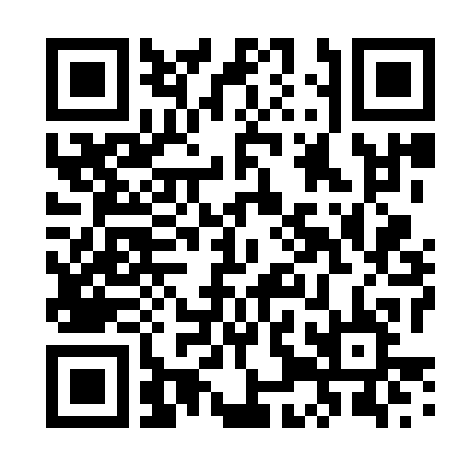

#### se.fedresurs.ru

g.gov.ru/

| Не нашли необходимый личный кабинет в списке?<br>Добавьте доверенность (МЧД) для получения доступа в личный кабинет.                                                                             |                                      |  |  |  |  |  |
|----------------------------------------------------------------------------------------------------|--------------------------------------|--|--|--|--|--|
| Перейти к добавлению доверенности                                                                                                    |                                      |  |  |  |  |  |
|                                                                                                    |                                      |  |  |  |  |  |
| Добавление доверенности (МЧД)                                                                                                    |                                      |  |  |  |  |  |
| Требования к доверенности:                                                                                                    |                                      |  |  |  |  |  |
| <ul> <li>Единый формат (003)</li> <li>Наличие полномочия FEDRESURS_FED-01 из классификатора</li> <li>Действующая и неотмененная</li> <li>Представителем является владелец сертификата</li> </ul> |                                      |  |  |  |  |  |
| Наличие доверенности в распределенном реестре можно проверить на <u>https://m4d.nak</u>                                                                                                    |                                      |  |  |  |  |  |
| Номер доверенности                                                                                                    | bd92430c-102f-415a-8c00-d9d3c555e250 |  |  |  |  |  |
| ИНН доверителя                                                                                                    | 01234567890                          |  |  |  |  |  |
| Добавить доверенность                                                                                                    |                                      |  |  |  |  |  |

### Убедитесь, что вы находитесь в АРМ МФЦ

Личный кабинет МФЦ – свидетельствует о том, что вы попали в АРМ МФЦ.

**Личный кабинет публикатора** – свидетельствует о том, что вы попали в АРМ ЮЛ / ФЛ. В таком случае, создание должников – ФЛ и группа сообщений о внесудебном банкротстве вам будет недоступна.

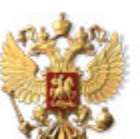

ЕДИНЫЙ ФЕДЕРАЛЬНЫЙ РЕЕСТР СВЕДЕНИЙ О БАНКРОТСТВЕ

🖴 ЛИЧНЫЙ КАБИНЕТ МНОГОФУНКЦИОНАЛЬНОГО ЦЕНТРА

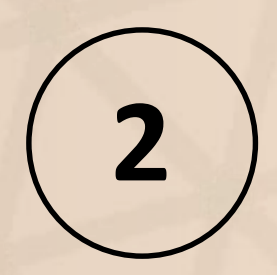

| сообщения              | должники      |       |                      |  |
|------------------------|---------------|-------|----------------------|--|
| Должники               |               |       |                      |  |
| Наименование<br>Регион |               | Адрес |                      |  |
| Категория должника     | Все категории | Код   | (ИНН, ОГРН, ОКПО)    |  |
| 🛃 Мои                  |               |       | 🖉 очистить 🛛 🔎 поиск |  |

Coofmanni СНИЛС ..... Doricou

Добавить должника - физическое лицо

| Категория                              | Должник               | ИНН          | огрнип           | снилс          | Регион                | Адрес                               | Сообщений |
|----------------------------------------|-----------------------|--------------|------------------|----------------|-----------------------|-------------------------------------|-----------|
| Физическое лицо                        | Иванов Иван           | 693615963615 |                  | 536-767-599 51 | Астраханская область  | Место жительства                    | 46        |
| Индивидуальный<br>предприниматель      | Иванов Иван Иванович  | 865888888888 |                  |                | Волгоградская область | г. Аяегонезнаю                      | 0         |
| Крестьянское (фермерское)<br>хозяйство | Иванов Иван ИП ИП     | 770703277514 | 310774608800522  | 116-973-385 89 | Волгоградская область | 1                                   | 2         |
| Крестьянское (фермерское)<br>хозяйство | робертов иван         |              | 2222222222222244 | 236-766-798 79 | Вологодская область   | укеке                               | 14        |
| Физическое лицо                        | Шилов Иван Васильевич | 541233134515 |                  | 561-452-156 15 | г. Москва             | г. Москва Звездный бульвар д.5 кв.6 | 0         |

-Заполните данные о должнике;

-Нажмите «Подписать и сохранить».

| тветственный арбитражный управляющий                                                                         |                                                                                  |                                                                                                    |
|----------------------------------------------------------------------------------------------------|----------------------------------------------------------------------------------|----------------------------------------------------------------------------------------------------|
| атегория должника *                                                                                          |                                                                                  | ~                                                                                                    |
| Рамилия *                                                                                                    |                                                                                  |                                                                                                    |
| мя *                                                                                                    |                                                                                  |                                                                                                    |
| )тчество *                                                                                                   |                                                                                  |                                                                                                    |
|                                                                                                    | Отчество отсутствует                                                             |                                                                                                    |
| Ранее имевшиеся ФИО                                                                                          |                                                                                  |                                                                                                    |
| Фамилия                                                                                                    | Има                                                                              | Отчество                                                                                                    |
|                                                                                                    |                                                                                  | 01466180                                                                                                    |
|                                                                                                    |                                                                                  | Добавить запись                                                                                                    |
| ата рождения *                                                                                               |                                                                                  | Добавить запись                                                                                                    |
| ата рождения *<br>Иесто рождения *                                                                           |                                                                                  | Добавить запись                                                                                                    |
| ата рождения *<br>1есто рождения *<br>гелефон                                                                |                                                                                  | Добавить запись                                                                                                    |
| ата рождения *<br>lecто рождения *<br>елефон<br>егион ведения дела о банкротстве *                           |                                                                                  | Добавить запись                                                                                                    |
| ата рождения *<br>Іесто рождения *<br>елефон<br>егион ведения дела о банкротстве *                           | Регион арбитражного суда пе<br>Для МФЦ: Регион местонахож                        | Добавить запись<br>Добавить запись<br>рвой инстанции, в котором проводится процедура банкрото<br>дения МФЦ                                                                                 |
| ата рождения *<br>lecто рождения *<br>елефон<br>егион ведения дела о банкротстве *                           | Регион арбитражного суда пе<br>Для МФЦ: Регион местонахож                        | Добавить запись<br>добавить запись<br>рвой инстанции, в котором проводится процедура банкрото<br>дения МФЦ<br>ЕГРИП                                                                        |
| ата рождения *<br>Іесто рождения *<br>елефон<br>егион ведения дела о банкротстве *<br>НН                     | Регион арбитражного суда пе<br>Для МФЦ: Регион местонахож                        | Добавить запись<br>добавить запись<br>рвой инстанции, в котором проводится процедура банкрото<br>дения МФЦ<br>ЕГРИП<br>Сервис ФНС: поиск ИНН                                               |
| цата рождения *<br>Лесто рождения *<br>Гелефон<br>Регион ведения дела о банкротстве *<br>ІНН                 | Регион арбитражного суда пе<br>Для МФЦ: Регион местонахож<br>ЗАГРУЗИТЬ ДАННЫЕ ИЗ | Добавить запись<br>добавить запись<br>рвой инстанции, в котором проводится процедура банкрото<br>дения МФЦ<br>ЕГРИП<br>Сервис ФНС: поиск ИНН                                               |
| цата рождения *<br>Песто рождения *<br>Гелефон<br>Гегион ведения дела о банкротстве *<br>ПНН<br>ЭГРНИП       | Регион арбитражного суда пе<br>Для МФЦ: Регион местонахож<br>ЗАГРУЗИТЬ ДАННЫЕ ИЗ | Добавить запись<br>рвой инстанции, в котором проводится процедура банкрото<br>дения МФЦ<br>ЕГРИП<br>Сервис ФНС: поиск ИНН<br>Сервис СФР: проверка СНИЛС                                    |
| ата рождения *<br>lecто рождения *<br>елефон<br>егион ведения дела о банкротстве *<br>НН<br>ИРНИП<br>НИЛС *  | Регион арбитражного суда пе<br>Для МФЦ: Регион местонахож<br>ЗАГРУЗИТЬ ДАННЫЕ ИЗ | Добавить запись<br>добавить запись<br>рвой инстанции, в котором проводится процедура банкрото<br>дения МФЦ<br>ЕГРИП<br>Сервис ФНС: поиск ИНН<br>Сервис СФР: проверка СНИЛС<br>и неизвестен |
| ата рождения *<br>lecто рождения *<br>елефон<br>егион ведения дела о банкротстве *<br>НН<br>IГРНИП<br>НИЛС * | Регион арбитражного суда пе<br>Для МФЦ: Регион местонахож<br>ЗАГРУЗИТЬ ДАННЫЕ ИЗ | Добавить запись<br>добавить запись<br>реой инстанции, в котором проводится процедура банкрото<br>дения МФЦ<br>ЕГРИП<br>Сервис ФНС: поиск ИНН<br>Сервис СФР: проверка СНИЛС<br>и неизвестен |

Карточка должника была успешно сохранена

Вы можете:

» <u>Перейти к карточке должника</u>

#### Карточка должника - физического лица

| Профиль                               |                                                              |                                           |                           |
|---------------------------------------|--------------------------------------------------------------|-------------------------------------------|---------------------------|
|                                       |                                                              |                                           | История изменен           |
| Ответственный арбитражный управляющий |                                                              |                                           |                           |
| Категория должника                    | Физическое лицо                                              |                                           | ~                         |
| Рамилия                               | Фамилия                                                      |                                           |                           |
| 1мя                                   | Имя                                                          |                                           |                           |
| Этчество                              | Отчество                                                     |                                           |                           |
|                                       | Отчество отсутствует                                         |                                           |                           |
| Ранее имевшиеся ФИО                   |                                                              |                                           |                           |
| Фамилия                               | Имя                                                          | Отчество                                  |                           |
|                                       |                                                              |                                           | Добавить запись           |
| Дата рождения                         | 01.01.1990                                                   |                                           |                           |
| Лесто рождения                        | Место Рождения                                               |                                           |                           |
| -елефон                               | Телефон                                                      |                                           |                           |
| Регион ведения дела о банкротстве     | г. Москва                                                    |                                           |                           |
|                                       | Регион арбитражного суда пере<br>Для МФЦ: Регион местонахожд | вой инстанции, в котором проз<br>ения МФЦ | одится процедура банкрото |
| 1HH                                   | 646896647119                                                 | Сервис ФНС: по                            | иск ИНН                   |
| ОГРНИП                                |                                                              |                                           |                           |
| снилс                                 | 346-807-782 14                                               | Сервис СФР: про                           | верка СНИЛС               |
|                                       | 🗌 На момент публикации                                       | 1 неизвестен                              |                           |
| Лесто жительства                      | Место жительства                                             |                                           |                           |
|                                       | По паспорту, при отсутствии ук                               | азывается фактическое место               | жительства                |
| дополнительная информация             | дополнительная информа                                       | ация                                      |                           |
|                                       |                                                              | 🔲 подписать и сохи                        | анить 🗙 удалит            |

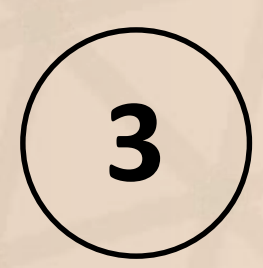

## Процесс работы с сообщениями

#### **Процесс** Возбуждение процедуры (МФЦ)

- МФЦ входит в ЛК
- Создает сообщение с типом "Сообщение о возбуждении процедуры внесудебного банкротства (проект)"
- Прикладывает файлы (обязательно!)
- Подписывает подписью.
- Отправляет на «публикацию»

### Процесс

Возбуждение процедуры/возврат заявления

- После «опубликования» все проекты проходят проверки ПАК ЕФРСБ
- ПАК ЕФРСБ направляет запрос в СФР и ФССП
- СФР/ФССП проводят автоматическую проверку соответствия гражданина условиям
- СФР/ФССП направляет ответ в ЕФРСБ
- После осуществления всех проверок происходит публикация сообщения.

#### **Процесс для граждан 1 категории** Общий

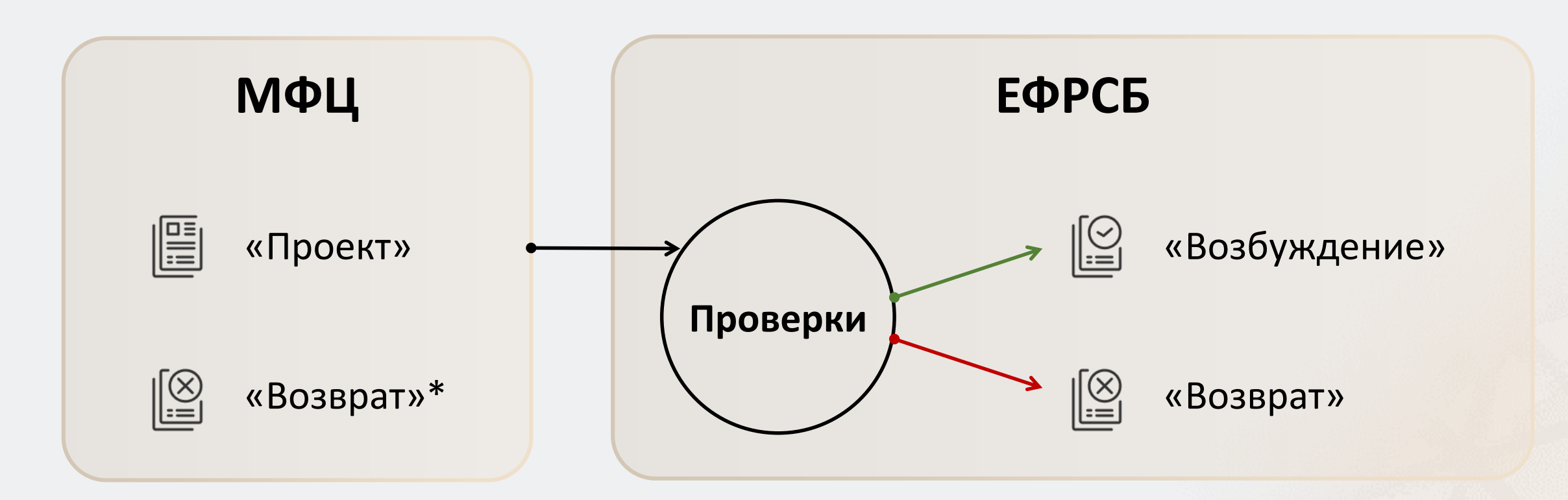

#### **Процесс для граждан 2, 3 и 4 категории** Общий

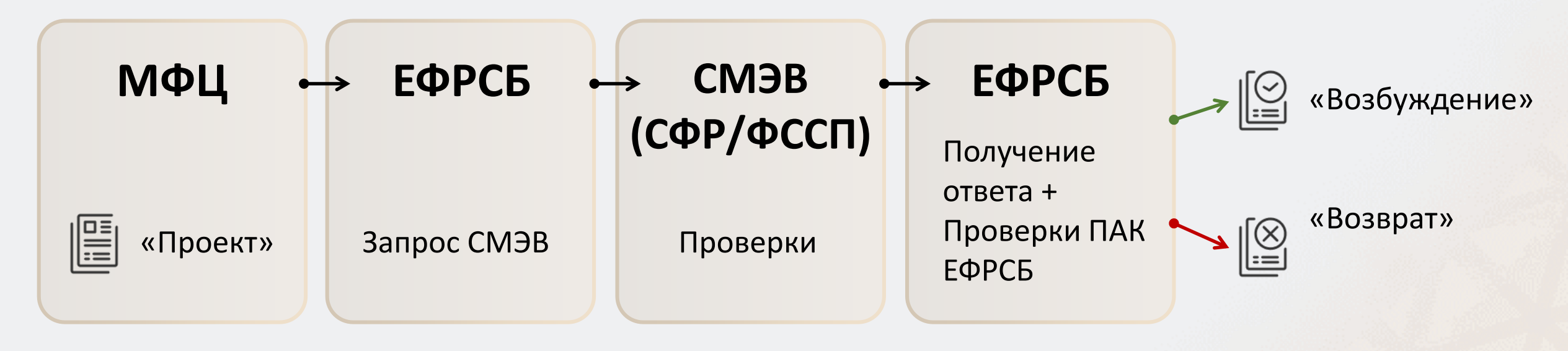

\*проверяются все условия

#### Процесс для граждан 2, 3 и 4 категории Проверка условий

| Спра | авка приложена | СМЭВ    | Проверки ПАК ЕФРСБ | Результат   |
|------|----------------|---------|--------------------|-------------|
|      | $\bigcirc$     | $\odot$ | $\odot$            | Возбуждение |
|      | $\bigcirc$     | $\odot$ | Θ                  | Возврат     |
|      | $\bigcirc$     | Θ       | $\odot$            | Возбуждение |
|      | Θ              | $\odot$ | $\bigcirc$         | Возбуждение |
|      | Θ              | Θ       | Θ                  | Возврат     |
|      | Θ              | Θ       | $\bigcirc$         | Возврат     |
|      | Θ              | $\odot$ | Θ                  | Возврат     |

### Какие типы сообщений доступны МФЦ в ЕФРСБ

| 🚹 Выбор типа сообщения                                                                  | -Þ        | 9    | -     |      | $\mathbf{X}$ |
|-----------------------------------------------------------------------------------------|-----------|------|-------|------|--------------|
| Тип сообщения                                                                           | р пои     | СК   |       |      |              |
| — Аннулирование ранее опубликованного сообщения                                         |           |      |       |      |              |
| Внесудебное банкротство                                                                 |           |      |       |      |              |
| Сообщение о прекращении процедуры внесудебного банкротства гражданина                   |           |      |       |      |              |
| Сообщение о возбуждении процедуры внесудебного банкротства гражданина (проект)          |           |      |       |      |              |
| Сообщение о возврате гражданину поданного им заявления о признании гражданина банкротом | во внесуд | ебно | м пор | ядке |              |
|                                                                                         |           |      |       |      |              |

#### Категории гражданина

| Сообще | ение                                                                                                    |
|--------|----------------------------------------------------------------------------------------------------|
| Катего | ория гражданина                                                                                                    |
| 0      | Гражданин, в отношении которого окончено исполнительное производство в связи с возвращением исполнительного документа<br>взыскателю <b>и не имеется иных неоконченных или непрекращенных производств</b><br>(п.п. 1 п. 1 ст. 223.2 Федерального закона от 26.10.2002 № 127-ФЗ ″О несостоятельности (банкротстве)") |
| 0      | Гражданин, <b>получающий пенсию</b> , в отношении которого есть неисполненные требования по исполнительному листу и не имеющий<br>иного имущества для взыскания<br>(п.п. 2 п. 1 ст. 223.2 Федерального закона от 26.10.2002 № 127-ФЗ "О несостоятельности (банкротстве)")                                          |
| 0      | Гражданин, <b>получающий пособие</b> , в отношении которого есть неисполненные требования по исполнительному листу и не имеющий<br>иного имущества для взыскания<br>(п.п. 3 п. 1 ст. 223.2 Федерального закона от 26.10.2002 № 127-ФЗ ″О несостоятельности (банкротстве)")                                         |
| 0      | Гражданин, в отношении которого есть неисполненные требования по исполнительному листу (более 7 лет)<br>(п.п. 4 п. 1 ст. 223.2 Федерального закона от 26.10.2002 № 127-ФЗ "О несостоятельности (банкротстве)")                                                                                                    |

#### Условия для категории 1 : «Обычные»

#### Соответствие условиям возбуждения процедуры внесудебного банкротства

Исполнительное производство окончено в связи с возвращением исполнительного документа взыскателю на основании пункта 4 части 1 статьи 46 Федерального закона от 2 октября 2007 года № 229-ФЗ "Об исполнительном производстве"

#### О Соответствует

В случае несоответствия гражданина данному условию, необходимо опубликовать "Сообщение о возврате гражданину поданного им заявлении о признании гражданина банкротом во внесудебном порядке"

Не имеется иных неоконченных или непрекращенных исполнительных производств по взысканию денежных средств, возбужденных после возвращения исполнительного документа взыскателю

#### О Соответствует

В случае несоответствия гражданина данному условию, необходимо опубликовать "Сообщение о возврате гражданину поданного им заявлении о признании гражданина банкротом во внесудебном порядке"

#### Условия для категории 2: «Пенсионеры»

Гражданин, получающий пенсию, в отношении которого есть неисполненные требования по исполнительному листу и не имеющий иного имущества для взыскания (п.п. 2 п. 1 ст. 223.2 Федерального закона от 26.10.2002 № 127-ФЗ "О несостоятельности (банкротстве)")

Соответствие условиям возбуждения процедуры внесудебного банкротства

Основной доход гражданина составляет пенсия

О Приложена справка о соответствии

О Не приложена справка о соответствии

Требования по исполнительному документу, выданному не позднее чем за один год до даты обращения с заявлением о признании гражданина банкротом во внесудебном порядке, не исполнены или исполнены частично

Приложена справка о соответствии

Не приложена справка о соответствии

#### Условия для категории 3: «Пособия»

Гражданин, получающий пособие, в отношении которого есть неисполненные требования по исполнительному листу и не имеющий иного имущества для взыскания

(п.п. 3 п. 1 ст. 223.2 Федерального закона от 26.10.2002 № 127-ФЗ "О несостоятельности (банкротстве)")

#### Соответствие условиям возбуждения процедуры внесудебного банкротства

Гражданин является получателем ежемесячного пособия в связи с рождением и воспитанием ребенка

О Приложена справка о соответствии

О Не приложена справка о соответствии

Требования по исполнительному документу, выданному не позднее чем за один год до даты обращения с заявлением о признании гражданина банкротом во внесудебном порядке, не исполнены или исполнены частично

О Приложена справка о соответствии

О Не приложена справка о соответствии

#### Условия для категории 4: «7 лет»

Гражданин, в отношении которого есть неисполненные требования по исполнительному листу (более 7 лет) (п.п. 4 п. 1 ст. 223.2 Федерального закона от 26.10.2002 № 127-ФЗ "О несостоятельности (банкротстве)")

#### Соответствие условиям возбуждения процедуры внесудебного банкротства

Требования по исполнительному документу, выданному не позднее чем за семь лет до даты обращения с заявлением о признании гражданина банкротом во внесудебном порядке, не исполнены или исполнены частично

О Приложена справка о соответствии

О Не приложена справка о соответствии

### | Документ удостоверяющий личность (ДУЛ)

| Свеления о локументе улостоверяющем личность гражланина                                                                                                    |  |  |  |  |  |  |
|----------------------------------------------------------------------------------------------------|--|--|--|--|--|--|
| Тип документа Паспорт гражданина Российской Федерации 🗸                                                                                                    |  |  |  |  |  |  |
| Серия Номер                                                                                                    |  |  |  |  |  |  |
| Сведения о кредиторах гражданина                                                                                                    |  |  |  |  |  |  |
|                                                                                                    |  |  |  |  |  |  |
| Паспорт гражданина Российской Федерации                                                                                                    |  |  |  |  |  |  |
| Паспорт гражданина СССР<br>Свидетельство о рождении<br>Справка об освобождении из места лишения свободы<br>Военный билет<br>Временное удостоверение, выданное взамен военного билета<br>Паспорт иностранного гражданина<br>Свидетельство о рассмотрении ходатайства о признании лица беженцем на территории Российской Федерации по существу<br>Вид на жительство в Российской Федерации<br>Удостоверение беженца<br>Временное удостоверение личности гражданина Российской Федерации<br>Разрешение на временное проживание в Российской Федерации<br>Свилетельство о предоставлении временного убежища на территории Российской Федерации |  |  |  |  |  |  |
| Паспорт гражданина Российской Федерации                                                                                                    |  |  |  |  |  |  |
| Свидетельство о рождении, выданное уполномоченным органом иностранного государства<br>Удостоверение личности военнослужащего Российской Федерации<br>Паспорт моряка                                                                                                    |  |  |  |  |  |  |
| Военный билет офицера запаса                                                                                                    |  |  |  |  |  |  |
| Документы, подтверждающие факт регистрации по месту жительства                                                                                                    |  |  |  |  |  |  |
| Свидетельство о регистрации по месту жительства                                                                                                    |  |  |  |  |  |  |
| Иные документы                                                                                                    |  |  |  |  |  |  |

#### Приложение файлов

#### К сообщению должны быть прикреплены:

- Заявление о признании должника банкротом во внесудебном порядке
- Список всех известных гражданину кредиторов
- Справки подтверждающие соблюдение условий для признания гражданина банкротом во внесудебном порядке

Прикрепленные документы

Выбрать

Подтвердите действие на странице run.plnkr.co

К сообщению прикреплено недостаточное количество документов.

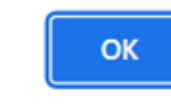

\*Во всех случаях минимум один файл

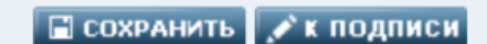

#### **Процесс** Возбуждение процедуры (проект)

Сообщение не будет размещено на открытом сайте реестра до проведения проверок

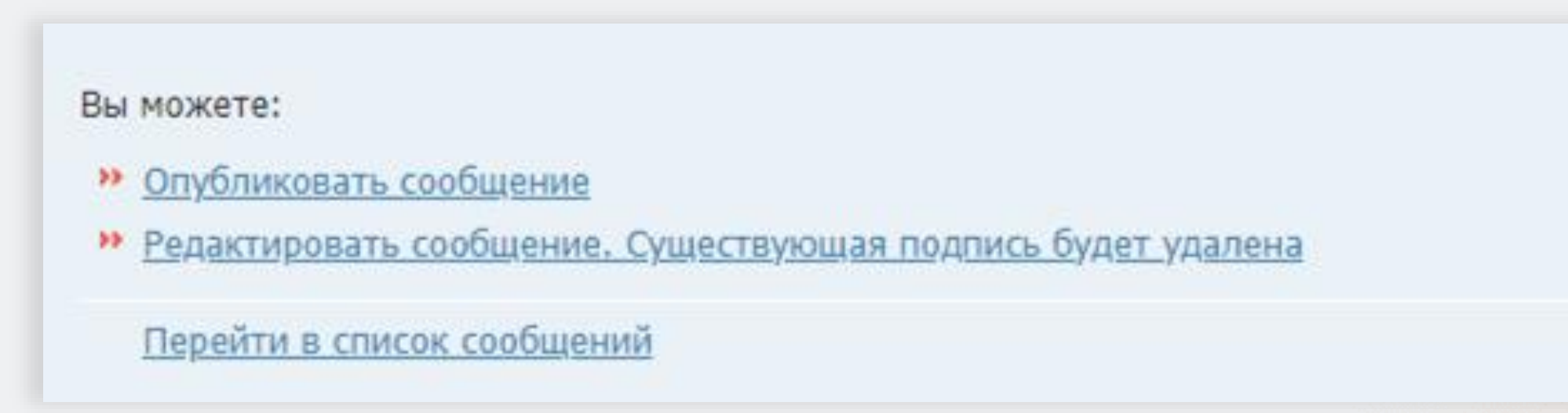

#### **Процесс** Проверки ПАК ЕФРСБ

- Сумма долга
- Наличие судебного банкротства
- Наличие внесудебного банкротства
- Наличие судебного банкротства завершенного менее чем 5 лет назад
- Наличие возврата заявления о внесудебном банкротстве за последний месяц
- Наличие внесудебного банкротства завершенного менее чем 5 лет назад

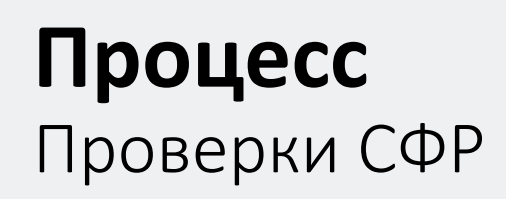

- 1. Основной доход гражданина составляет страховая пенсия
- 2. Гражданин является получателем ежемесячного пособия в связи с рождением и воспитанием ребенка
- Выданный не позднее чем за один год до даты обращения с заявлением исполнительный документ и предъявлялся к исполнению, и данные требования не исполнены или исполнены частично
- Выданный не позднее чем за семь лет до даты обращения с заявлением исполнительный документ предъявлялся к исполнению, и данные требования не исполнены или исполнены частично.

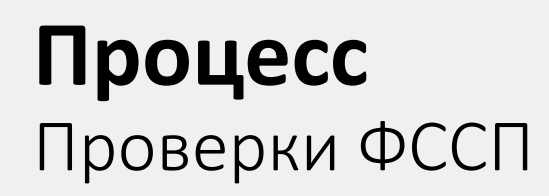

- Выданный не позднее чем за один год до даты обращения с заявлением исполнительный документ предъявлялся к исполнению, и данные требования не исполнены или исполнены частично
- Выданный не позднее чем за семь лет до даты обращения с заявлением исполнительный документ предъявлялся к исполнению, и данные требования не исполнены или исполнены частично.

### Процесс

Результаты проверок ФССП/СФР

- 1. Подтверждено, что в отношении гражданина соблюдается условие
- 2. Не подтверждено, что в отношении гражданина соблюдается условие
- Данные о гражданине отсутствуют в связи с несоответствием идентифицирующих сведений
- 4. Ответ не получен в установленный срок

#### **Процесс** Отображение результатов проверки ФССП/СФР

| Проверяемое условие                                                                                                    | Результаты проверки                                                                                 |
|----------------------------------------------------------------------------------------------------|----------------------------------------------------------------------------------------------------|
| Требования по исполнительному документу, выданному не позднее чем за один год до даты<br>обращения с заявлением о признании гражданина банкротом во внесудебном порядке, не<br>исполнены или исполнены частично | ФССП России:<br>Данные о гражданине отсутствуют в связи с несоответствием идентифицирующих сведений |
| Требования по исполнительному документу, выданному не позднее чем за один год до даты<br>обращения с заявлением о признании гражданина банкротом во внесудебном порядке, не<br>исполнены или исполнены частично | <u>Социальный фонд России:</u><br>Ответ не получен в установленный срок                             |
| Гражданин является получателем ежемесячного пособия в связи с рождением и<br>воспитанием ребенка                                                                                                    | Социальный фонд России:<br>Не подтверждено, что в отношении гражданина соблюдается условие          |

| Проверяемое условие                                                                                                    | Результаты проверки                                                          |
|----------------------------------------------------------------------------------------------------|------------------------------------------------------------------------------|
| Требования по исполнительному документу, выданному не позднее чем за семь лет до даты<br>обращения с заявлением о признании гражданина банкротом во внесудебном порядке, не<br>исполнены или исполнены частично | ФССП России:<br>Подтверждено, что в отношении гражданина соблюдается условие |
| Требования по исполнительному документу, выданному не позднее чем за семь лет до даты<br>обращения с заявлением о признании гражданина банкротом во внесудебном порядке, не<br>исполнены или исполнены частично | Социальный фонд России:<br>Ответ не получен в установленный срок             |

### Завершение процедуры. Автомат

#### **Процесс** Завершение процедуры

#### <sup>1</sup> ЕФРСБ автоматически отбирает сообщения о возбуждении процедуры

о Опубликовано 6 месяцев назад и не аннулировано

о Возбужденная процедура не прекращена

<sup>2</sup> ЕФРСБ публикует сообщение о завершении процедуры

#### Прекращение процедуры

#### **Процесс** Прекращение процедуры

#### Без изменений:

- МФЦ заходит в ЛК МФЦ
- Выбирает должника
- Публикует сообщение о прекращении процедуры

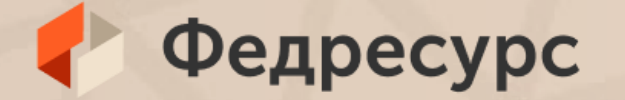

### Спасибо за внимание!

По оставшимся вопросам вы можете обратиться в службу поддержки Федресурс help@fedresurs.ru